Employees' requests for leave are displayed for superiors and all HR staff in their *Follow-ups* section. Once a request for leave has been processed, the entry in the *Follow-ups* application is deleted.

| Follow-ups      |            | free text search                            | 1                      | 1 🗗 | <u>ي</u> | f | ?  |           | 2     |   |
|-----------------|------------|---------------------------------------------|------------------------|-----|----------|---|----|-----------|-------|---|
| 🦲 Absences 🔿 Ti | ime record | ding 🦳 Employee                             |                        |     |          |   |    | σ         | ) III | ¢ |
| Task            | =          | Name                                        |                        |     |          | = | Fo | low-up l  | Date  | = |
| Leave request   |            | Green, Emma (Oct 1, 2020 - Oct 1, 2020)     |                        |     |          |   |    | Sep 28, 3 | 2020  |   |
| Leave request   |            | Boss, Big (Sep 7, 2020 - Sep 13, 2020)      |                        |     |          |   |    | Sep 4, 2  | 020   |   |
| Leave request   |            | Boss, Big (Aug 31, 2020 - Sep 6, 2020)      |                        |     |          |   |    | Aug 25, 1 |       |   |
| Leave request   |            | Boss, Big (Aug 26, 2020 - Aug 26, 2020)     |                        |     |          |   |    | Aug 24, 1 | 2020  |   |
| Leave request   |            | Boss, Big (Aug 25, 2020 - Aug 28, 2020)     |                        |     |          |   |    | Aug 24, : |       |   |
| Leave request   |            | Boss, Big (Aug 26, 2020 - Aug 29, 2020)     |                        |     |          |   |    | Aug 24, 1 |       |   |
| Leave request   |            | Boss, Big (Aug 26, 2020 - Aug 29, 2020)     |                        |     |          |   |    | Aug 24, 1 |       |   |
| Leave request   |            | Boss, Big (Aug 26, 2020 - Aug 30, 2020)     |                        |     |          |   |    | Aug 24, 1 |       |   |
| Leave request   |            | Adam, Anitaaa (May 24, 2020 - May 27, 2020) |                        |     |          |   |    | Aug 21, : |       |   |
| Leave request   |            | Ram, Suresh (Aug 2, 2020 - Aug 10, 2020)    |                        |     |          |   |    | Jul 23, 2 |       |   |
|                 |            | www.pers                                    | onnel-department.cloud |     |          |   |    |           |       |   |

## Processing several leave requests at the same time

Superiors and HR staff can now approve or reject multiple leave requests from different employees at the same time via follow-ups.

|   |                    |                                                 | free text search      | 🕂 🖓 🕸 f 🛛 🥭 🛓                      |
|---|--------------------|-------------------------------------------------|-----------------------|------------------------------------|
| • | Absence O Employee | Time recording                                  |                       | ✓ × □ □ ■ Φ                        |
|   | Task               | =                                               | Name                  | Approve leave request ow-up date = |
|   | Leave request open | Fahrtmann, Robert (Dec 22, 2021 - Dec 23, 2021) |                       | Dec 21, 2021                       |
|   | Leave request open | Azikiwe, Tayo (Dec 27, 2021 - Dec 30, 2021)     |                       | Dec 21, 2021                       |
|   | Sick note missing  | Green, Emma (Dec 8, 2021 - Dec 10, 2021)        |                       | Dec 8, 2021                        |
|   |                    | Azikiwe, Tayo (Oct 6, 2021 - Oct 8, 2021)       |                       | Oct 6, 2021                        |
|   | Leave request open | Böhme, Karl (Sep 30, 2021 - Sep 30, 2021)       |                       | Sep 29, 2021                       |
|   | Check sick note    | Fahrtmann, Robert (Sep 29, 2021 - Sep 29, 2021) |                       | Sep 29, 2021                       |
|   | Check sick note    | Fahrtmann, Robert (Sep 22, 2021 - Sep 22, 2021) |                       | Sep 22, 2021                       |
|   | Sick note missing  | Tanaka, Hiroto (Jan 2, 2020 - Jan 3, 2020)      |                       | Jan 3, 2020                        |
|   | Sick note missing  | Tanaka, Hiroto (Sep 2, 2019 - Sep 6, 2019)      |                       | Sep 3, 2019                        |
|   |                    | Tanaka, Hiroto (Jun 3, 2019 - Jun 6, 2019)      |                       | Jun 4, 2019                        |
|   | Sick note missing  | Tanaka, Hiroto (Jan 2, 2018 - Jan 10, 2018)     |                       | Jan 3, 2018                        |
|   |                    | www.persor                                      | inel-department.cloud |                                    |

To do this, the desired lines must first be selected by activating the corresponding check boxes on the left. These can then be processed collectively using

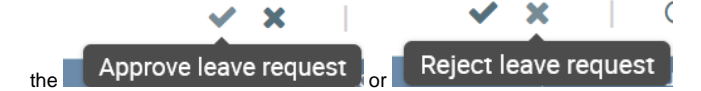

buttons (on the right).

All notifications that do not concern leave requests are excluded from processing and marked as in active by their colour.

A confirmation dialogue is displayed as to whether the approval or rejection should really be carried out. When it is confirmed, the previously selected records are processed and then removed from the follow-ups.

You can specify if and when you want a reminder in the "Follow-ups" section for employees on sick leave who have yet to submit a sick note. This can be done via the "Setup" application under "Company" *Days for health insurance certificate*. When the period has elapsed, a reminder will be generated in the "Follow-ups" section for the HR staff as well as the employee on sick leave. It will be displayed in the user's *My Follow-ups* section in a separate table.

| Follow-ups         |                                                 | free text search               | 📌 🚭 🕸 🕇 🕐 📕      | 3            |
|--------------------|-------------------------------------------------|--------------------------------|------------------|--------------|
| 🔴 Absence 🔵 Emp    | oloyee 🔿 Time recording                         |                                | $\bigcirc$       | <b>III</b> c |
| Task               | ≡                                               | Name                           | ≡ Follow-up Date | e            |
| Sick note missing  | Fahrtmann, Robert (Sep 29, 2021 - Oct 7, 2021)  |                                | Sep 30, 202      | :1           |
| Sick note missing  | Fahrtmann, Robert (Sep 29, 2021 - Oct 8, 2021)  |                                | Sep 30, 202      | :1           |
| Leave request open | Böhme, Karl (Sep 30, 2021 - Sep 30, 2021)       |                                | Sep 29, 202      | :1           |
| Check sick note    | Fahrtmann, Robert (Sep 22, 2021 - Sep 22, 2021) |                                | Sep 22, 202      | 1            |
| Own Follow-ups     |                                                 |                                |                  |              |
|                    |                                                 |                                | 1                | <b>III</b> ( |
| Task               | =                                               | Name                           | ≡ Follow-up Date | e ∎          |
| Leave request open | Boss, Big (Sep 28, 2021 - Sep 29, 2021)         |                                |                  |              |
|                    |                                                 | www.personnel-department.cloud |                  |              |

An employee reports sick and uploads a sick note. For HR users, an entry indicating that a sick note was uploaded and needs to be checked is generated in their *Follow-ups* section.

| Follow-ups         |                                                 |                             | free text search | <b>↓<sup>®</sup> ⊲⁵</b> ⇔ | f 🕐 📕          |   |
|--------------------|-------------------------------------------------|-----------------------------|------------------|---------------------------|----------------|---|
| Absence 🔵 Emplo    | byee O Time recording                           |                             |                  |                           | 0              | • |
| Task               | =                                               | Name                        |                  | =                         | Follow-up Date | = |
| Sick note missing  | Fahrtmann, Robert (Sep 29, 2021 - Oct 7, 2021)  |                             |                  |                           | Sep 30, 2021   |   |
| Sick note missing  | Fahrtmann, Robert (Sep 29, 2021 - Oct 8, 2021)  |                             |                  |                           | Sep 30, 2021   |   |
| Leave request open | Böhme, Karl (Sep 30, 2021 - Sep 30, 2021)       |                             |                  |                           | Sep 29, 2021   |   |
| Check sick note    | Fahrtmann, Robert (Sep 22, 2021 - Sep 22, 2021) |                             |                  |                           | Sep 22, 2021   |   |
| Own Follow-ups     |                                                 |                             |                  |                           |                | ∎ |
| Task               | =                                               | Name                        |                  | =                         | Follow-up Date |   |
| Leave request open | Boss, Big (Sep 28, 2021 - Sep 29, 2021)         |                             |                  |                           | Sep 27, 2021   |   |
|                    | W                                               | ww.personnel-department.clc | bud              |                           |                |   |

By clicking on this entry, the Absences view of the employee is displayed, and the sick note can be checked and signed off using the blocked URL button.

|                                                                  | Absences Er                                                                                                    | st List of additional/residu                                                                                                    | ial leave                                                                                                    |                                                                                       |                                                                                                    |                                                                                                    |                                                                                                    |                                                                                                    |         |          |                                                                                             |
|------------------------------------------------------------------|----------------------------------------------------------------------------------------------------|----------------------------------------------------------------------------------------------------|----------------------------------------------------------------------------------------------------|---------------------------------------------------------------------------------------|----------------------------------------------------------------------------------------------------|----------------------------------------------------------------------------------------------------|----------------------------------------------------------------------------------------------------|----------------------------------------------------------------------------------------------------|---------|----------|---------------------------------------------------------------------------------------------|
| bert                                                             |                                                                                                    | Year:: 2021 🗸                                                                                                    |                                                                                                    |                                                                                       |                                                                                                    |                                                                                                    |                                                                                                    |                                                                                                    |         | G        | ш                                                                                           |
| Of                                                               | ficial email address 🛇                                                                                                    | Surname 🗘 🛛 First Name 🗘                                                                                                    | Department 🛇                                                                                                    | Basic leave Addi                                                                      | tional leave Cost Co                                                                                                    | entre 🗘 Remaining leave previous y                                                                                                    | rear Total Taken Approved Requ                                                                                                    | uested Planned                                                                                                    | Sick    | Planne   | ed !                                                                                        |
| ert.Fahr                                                         | tmann@company.com                                                                                                    | Fahrtmann Robert                                                                                                    | Production                                                                                                    | 21.5 4.0                                                                              | 3000                                                                                                    | 0.0                                                                                                    | 25.5 14.0 0.0 0.0                                                                                                    | 0.0                                                                                                    | 10.0 0  | 0.0      | 1                                                                                           |
|                                                                  |                                                                                                    |                                                                                                    |                                                                                                    |                                                                                       |                                                                                                    |                                                                                                    |                                                                                                    |                                                                                                    |         |          |                                                                                             |
| Туре                                                             | Start                                                                                                    | End                                                                                                    | Duration (days                                                                                                    | ) Subject                                                                             | Status                                                                                                    | Document                                                                                                    | Modified by                                                                                                    | Modified                                                                                                    | on      |          |                                                                                             |
| Type                                                             | Start<br>Sep 10, 2021                                                                                                    | End<br>Sep 10, 2021                                                                                                    | Duration (days                                                                                                    | ) Subject<br>Krank                                                                    | Status<br>in examination                                                                                                    | Document                                                                                                    | Modified by<br>Robert.Fahrtmann@company.com                                                                                                    | Modified<br>Sep 10, 2021                                                                                                    | on      | ~        | Û                                                                                           |
| Type<br>ick<br>ick                                               | Start<br>Sep 10, 2021<br>Sep 9, 2021                                                                                                    | End<br>Sep 10, 2021<br>Sep 9, 2021                                                                                                    | Duration (days<br>1.0<br>1.0                                                                                                    | ) Subject<br>Krank<br>Krank                                                           | Status<br>in examination<br>in examination                                                                                                    | Document                                                                                                    | Modified by<br>Robert.Fahrtmann@company.com<br>Robert.Fahrtmann@company.com                                                                                                    | Modified<br>Sep 10, 2021<br>Sep 9, 2021                                                                                                    | on      | *<br>*   | Û                                                                                           |
| Type<br>ick<br>ick<br>ick                                        | Start           Sep 10, 2021           Sep 9, 2021           Sep 8, 2021                                                                                          | End<br>Sep 10, 2021<br>Sep 9, 2021<br>Sep 8, 2021                                                                                                    | Duration (days<br>1.0<br>1.0<br>1.0                                                                                                    | ) Subject<br>Krank<br>Krank<br>Krank                                                  | Status       in examination       in examination       checked                                                                                                    | Document Crocket-6111769_640.png Dipp Krankenschein_20210908.png                                                                                                    | Modified by<br>Robert.Fahrtmann@company.com<br>Robert.Fahrtmann@company.com<br>Big.Boss@company.com                                                                                                    | Modified<br>Sep 10, 2021<br>Sep 9, 2021<br>Sep 10, 2021                                                                                                    | on<br>I | *<br>*   | Î<br>Î<br>Î                                                                                 |
| Type<br>ick<br>ick<br>ick<br>ick                                 | Start           Sep 10, 2021           Sep 9, 2021           Sep 8, 2021           Aug 25, 2021                                                                   | End<br>Sep 10, 2021<br>Sep 9, 2021<br>Sep 8, 2021<br>Aug 27, 2021                                                                                                    | Duration (days<br>1.0<br>1.0<br>1.0<br>3.0                                                                                                   | ) Subject<br>Krank<br>Krank<br>Krank<br>Krank                                         | Status       in examination       in examination       checked       checked                                                                                                    | Document           Ørocket-6111769_640.png         0           Ø 1.jpg         Krankenschein_20210908.png           Ø Krankmeldung 01062021.pdf         0                                                                                                    | Modified by<br>Robert Fahrtmann@company.com<br>Robert Fahrtmann@company.com<br>Big Boss@company.com<br>Karl Boehme@company.com                                                                                            | Modified           Sep 10, 2021           Sep 9, 2021           Sep 10, 2021           Sep 10, 2021           Sep 6, 2021                                                                   | on<br>I | *        | 1<br>1<br>1<br>1<br>1<br>1<br>1<br>1<br>1<br>1<br>1<br>1<br>1<br>1<br>1<br>1<br>1<br>1<br>1 |
| Type<br>ick<br>ick<br>ick<br>ick<br>ick                          | Start           Sep 10, 2021           Sep 9, 2021           Sep 8, 2021           Aug 25, 2021           Jun 28, 2021                                            | End<br>Sep 10, 2021<br>Sep 9, 2021<br>Sep 8, 2021<br>Aug 27, 2021<br>Jun 30, 2021                                                                                                    | Duration (days           1.0           1.0           3.0           3.0                                                                       | ) Subject<br>Krank<br>Krank<br>Krank<br>Krank<br>Krank                                | Status<br>in examination<br>in examination<br>checked<br>checked                                                                                                    | Document Crocket-6111769_640.png Crocket-6111769_640.png Crocket-6111769_640.png Crocket-611769_640.png Crocket-61       | Modified by<br>Robert Fahrmann@company.com<br>Robert Fahrmann@company.com<br>Big Boss@company.com<br>Karl Boehme@company.com<br>Karl Boehme@company.com                                                                   | Modified           Sep 10, 2021           Sep 9, 2021           Sep 10, 2021           Sep 6, 2021           Sep 6, 2021                                                                    | on<br>I | *        |                                                                                             |
| Type<br>ick<br>ick<br>ick<br>ick<br>ick<br>ick<br>ick            | Start           Sep 10, 2021           Sep 9, 2021           Sep 8, 2021           Aug 25, 2021           Jun 28, 2021           Jun 8, 2021                      | End<br>Sep 10, 2021<br>Sep 9, 2021<br>Sep 8, 2021<br>Aug 27, 2021<br>Jun 30, 2021<br>Jun 30, 2021                                                                                                    | Duration (days<br>1.0<br>1.0<br>3.0<br>3.0<br>2.0                                                                                            | ) Subject<br>Krank<br>Krank<br>Krank<br>Krank<br>Krank<br>Krank                       | Status           In examination           In examination           checked           checked           in examination                                                                                                    | Document<br>Cocket 6111769_640 png<br>Cocket 6111769_640 png<br>Cocket 611769_620210908 png<br>Cocket 6400 01062021 pdf<br>Cocket 6400 01062021 pdf<br>Cocket 6400 01062021 pdf                                                                                                    | Modified by<br>Robert Fahrtmann@company.com<br>Robert Fahrtmann@company.com<br>Big Boss@company.com<br>Karl Boehme@company.com<br>Robert Fahrtmann@company.com                                                            | Modified           Sep 10, 2021           Sep 9, 2021           Sep 10, 2021           Sep 6, 2021           Sep 6, 2021           Jun 9, 2021                                              | on<br>I | *        |                                                                                             |
| Type<br>ick<br>ick<br>ick<br>ick<br>ick<br>ick<br>ioliday<br>ick | Start           Sep 10, 2021           Sep 9, 2021           Sep 8, 2021           Jun 28, 2021           Jun 8, 2021           Jun 9, 2021                       | End<br>Sep 10, 2021<br>Sep 9, 2021<br>Sep 8, 2021<br>Aug 27, 2021<br>Jun 30, 2021<br>Jun 11, 2021                                                                                                    | Duration (days           1.0         1.0           1.0         3.0           3.0         2.0           1.0         1.0                       | ) Subject<br>Krank<br>Krank<br>Krank<br>Krank<br>Krank<br>Krank                       | Status In examination In examination Checked Checked Internet Checked Internet Checked Inte | Document           @ tocket.6111769640.png         @ 1.pg           @ Krankenschein_20210908.png         @ Krankmeldung 01062021.pdf           @ Krankmeldung 01062021.pdf         @ Krankmeldung 01062021.pdf                                                                                                    | Modified by<br>Robert Fahrtmann@company.com<br>Big Boss@company.com<br>Karl Boehme@company.com<br>Karl Boehme@company.com<br>Robert Fahrtmann@company.com                                                                 | Modified           Sep 10, 2021           Sep 9, 2021           Sep 10, 2021           Sep 6, 2021           Sep 6, 2021           Jun 9, 2021           Jun 16, 2021                       | on<br>I | *        |                                                                                             |
| Type<br>ick<br>ick<br>ick<br>ick<br>ick<br>ick<br>ioliday<br>ick | Start           Sep 10, 2021           Sep 9, 2021           Sep 8, 2021           Jun 28, 2021           Jun 8, 2021           Jun 9, 2021           Jun 8, 2021 | End           Sep 10, 2021           Sep 8, 2021           Sep 8, 2021           Jun 30, 2021           Jun 11, 2021           Jun 8, 2021           Jun 8, 2021                                                                    | Duration (days<br>1.0<br>1.0<br>3.0<br>3.0<br>2.0<br>1.0<br>1.0<br>1.0                                                                       | ) Subject<br>Krank<br>Krank<br>Krank<br>Krank<br>Krank<br>Krank                       | Status In examination In examination Checked Checked Inken Inken I | Document<br>Cocket-611769_640 png<br>Carlos and Cocket-611769_640 png<br>Carlos and Cocket and Cocket and | Modified by<br>Robert Fahrtmann@company.com<br>Big Bos@company.com<br>Karl Boehme@company.com<br>Karl Boehme@company.com<br>Robert Fahrtmann@company.com<br>Robert Fahrtmann@company.com                                  | Modified           Sep 10, 2021           Sep 9, 2021           Sep 10, 2021           Sep 6, 2021           Sep 6, 2021           Jun 9, 2021           Jun 16, 2021           Jun 9, 2021 | on<br>I | *        |                                                                                             |
| Type<br>ick<br>ick<br>ick<br>ick<br>oliday<br>oliday<br>oliday   | Start           Sep 10, 2021           Sep 9, 2021           Sep 8, 2021           Jun 28, 2021           Jun 8, 2021           Jun 9, 2021           Jun 8, 2021 | End           Sep 10, 2021           Sep 9, 2021           Sep 8, 2021           Aug 27, 2021           Jun 30, 2021           Jun 30, 2021           Jun 9, 2021           Jun 8, 2021           Jun 8, 2021           Jun 4, 2021 | Duration (days           1.0           1.0           3.0           2.0           1.0           2.0           2.0           2.0           2.0 | ) Subject<br>Krank<br>Krank<br>Krank<br>Krank<br>Krank<br>Krank<br>Krank<br>test 3083 | Status n examination n examination n examination n examination checked taken taken taken taken taken taken                                                                                                    | Document<br>Cocket-611769_640 png<br>Carlos and Cocket-611769_640 png<br>Carlos and Cocket and Cocket and | Modified by<br>Robert Fahrtmann@company.com<br>Big Boss@company.com<br>Karl Boehme@company.com<br>Karl Boehme@company.com<br>Robert Fahrtmann@company.com<br>Robert Fahrtmann@company.com<br>Robert Fahrtmann@company.com | Modified<br>Sep 10, 2021<br>Sep 9, 2021<br>Sep 10, 2021<br>Sep 6, 2021<br>Sep 6, 2021<br>Jun 9, 2021<br>Jun 16, 2021<br>Jun 16, 2021<br>Jun 9, 2021<br>Jun 1, 2021                          | on<br>I | <b>`</b> |                                                                                             |

HR and employee view

After the sick note has been checked, the status will be updated to *checked*.